## Jak złożyć wniosek o zwolnienie z obowiązku opłacenia należności z tytułu składek za marzec – maj 2020 r. (RDZ)

## Jak wysłać wniosek RDZ:

- 1. zaloguj się do swojego konta na PUE ZUS
- 2. przejdź do zakładki Płatnik
- 3. z bocznego menu wybierz [Dokumenty i Wiadomości] [Dokumenty robocze]
- 4. kliknij przycisk [Utwórz nowy] wniosek RDZ możesz wybrać z listy dostępnych dokumentów

| Wybór typu dokumentu       |                                                                                                    |                               |                    |                 |        | х |
|----------------------------|----------------------------------------------------------------------------------------------------|-------------------------------|--------------------|-----------------|--------|---|
|                            |                                                                                                    |                               |                    |                 |        |   |
| Lista dostępnych dokume    | ntów                                                                                                    |                               |                    |                 |        |   |
| 💟 Ubezpieczenia            | 🔽 Emerytury i re                                                                                                    | nty                           | 💟 Wnioski i zaśv   | viadczenia lek  | arskie |   |
| 💟 Międzynarodowe emeryt    | ury, renty, zasiłki pogrzeb. 🛛 Płatnik składel                                                                                                    | k [                           | 🔽 Prewencja i re   | ehablitacja     |        |   |
| 💟 Koordynacja systemów z   | abezpieczenia społecznego 🔽 Zasiłki                                                                                                    | Zasiłki                       |                    | 🔽 Pozostałe     |        |   |
| 🔽 Układy, umorzenia, odlic | zenia 🛛 🔽 Kapitał począt                                                                                                    | kowy                          | 🛛 Rodzina 500+     |                 |        |   |
| Dobry Start (300+)         |                                                                                                    |                               | Zaznacz/od         | znacz wszys     | tkie   |   |
| Nazwa 🔺                    |                                                                                                    | Opis                          |                    |                 |        |   |
| 辛 Filtr wyłączony          |                                                                                                    |                               |                    |                 |        |   |
| Skarga/Wniosek ZAS-58      | Skarga/Wniosek świadczeniobiorcy/płatnika s<br>lub zasiłku pogrzebowego                                                                                                    | składek w sprawie świadczer   | i z tytułu choroby | /, macierzyńst  | wa     | * |
| Wniosek OL-2               | Wniosek pracodawcy o kontrolę prawidłowoś                                                                                                    | ici wystawienia zaświadczeni  | a lekarskiego      |                 |        |   |
| Wniosek RD-3               | Wniosek o rozliczenie konta płatnika składek                                                                                                    |                               |                    |                 |        |   |
| Wniosek RD-6               | Wniosek o przeksięgowanie wpłaty pomiędzy kontami płatników składek                                                                                                    |                               |                    |                 |        |   |
| Wniosek RD-8-02            | Wniosek w sprawie postępowania egzekucyjnego                                                                                                    |                               |                    |                 |        |   |
| Wniosek RD-9               | Wniosek w sprawie odstąpienia od zabezpiec                                                                                                    | zenia należności              |                    |                 |        |   |
| O Wniosek RDU              | Wniosek o ulgę na podstawie ustawy o zwianie ustawy o szczególnych rozwiązaniach związanych z zapobieganiem, przeciwdziałaniem i zwalczaniem COVID-19, innych chorób zakaźnych oraz wywołanych nimi sytuacji kryzysowych oraz niektórych innych ustaw |                               |                    |                 |        |   |
| Wniosek RDZ                | Wniosek o zwolnienie z obowiązku opłacenia                                                                                                    | należności z tytułu składek : | za marzec - maj    | 2020 r.         |        |   |
| O Wniosek RSP-C            | Wniosek RSP-C         Wniosek o świadczenie postojowe w związku z przeciwdziałaniem skutkom wywołanym COVID-19 dla umów cywilnoprawnych (wypełnia zleceniodawca lub zamawiający)                                                                      |                               |                    |                 |        |   |
| Whiosek RSP-D              | Wniosek o świadczenie postojowe w związku                                                                                                    | z przeciwdziałaniem skutko    | m wywołanym C      | OVID-19 dla os  | sób    | Ŧ |
| Elementy 1 - 25 z 61       | 10   25   50   100                                                                                                    |                               | 144.4              | 123             | H H    | 0 |
|                            |                                                                                                    | Odśwież                       | Zapisz jako 💌      | Drukowanie / po | odgląd |   |
|                            |                                                                                                    | Utwórz dokument               | Przeglądaj fo      | ormularz        | Anuluj |   |

albo wyszukać np. po nazwie, korzystając z filtra

|             | Lista dostepnych dok | umentów                           |                      |                    |                        |    |
|-------------|----------------------|-----------------------------------|----------------------|--------------------|------------------------|----|
|             | Ubezpieczenia        | annon ST                          | Emerytury i renty    | 💟 Wnioski i za     | aświadczenia lekarskie |    |
| Panel Pła   | Międzynarodowe en    | nerytury, renty, zasiłki pogrzeb. | Płatnik składek      | 💟 Prewencja        | i rehablitacja         |    |
| Rozliczenia | 🔽 Koordynacja system | nów zabezpieczenia społecznego    | Zasiłki              | Pozostałe          |                        |    |
| Dakumar     | 🔯 Układy, umorzenia, | odliczenia                        | 🔽 Kapitał początkowy | 🔽 Rodzina 50       | 0+                     |    |
| Koreenong   | 💟 Dobry Start (300+) |                                   |                      | Zaznacz/o          | odznacz wszystkie      |    |
| in tespone  | Nazwa                | Filtr                             |                      | x                  |                        |    |
| I wia       | 🗢 Filtr wyłączo      |                                   |                      |                    | -                      |    |
| Skraw       | Toformacia US-20     | Dopasuj wszystkie reguły          |                      |                    | jściowo w innym        |    |
| • SKIZYII   | O Informacja 05 55   |                                   |                      |                    |                        |    |
| Dokum       | OK-WUD               | Nazwa zawiera RDZ                 |                      |                    | Społecznych            |    |
| Dokun       | Oświadczenie RD-2    | Kolumna                           |                      |                    | cznej de Minimis w     |    |
| 20.0        | Oświadczenie ZUS N   | Namua                             |                      |                    |                        |    |
| Dokun       | Petromocnictwo 71    | NdZWd                             |                      |                    | ní Spolocznych         |    |
| 🗉 Zaświa    | O Temomocnictwo 20   | Warunek                           |                      |                    | in sporezných vo       |    |
|             | Skarga/Wniosek ZAS   | zawiera                           |                      |                    | , macierzynstwa        |    |
| Komur       | Wniosek OL-2         | Wartość                           |                      |                    |                        |    |
| 🔲 Kosz      | O Wniosek RD-3       | RD7                               |                      |                    |                        |    |
| 71          | 💮 Wniosek RD-6       | NO L                              |                      |                    |                        |    |
| Autopraci   | O Wniosek RD-8-02    |                                   | <b>P</b>             |                    |                        |    |
| Autoryzacj  | O Wniosek RD-9       | $\mathbf{Z}_{2}$                  | <b>۲</b> ٤ <b>۲</b>  |                    |                        | w. |
| Usługi      | Elementy 1 - 25 z 6: |                                   |                      |                    | 123 MM                 | 0  |
| Katalog us  |                      |                                   | Filteni              | Αριμη              |                        |    |
|             |                      |                                   | riuuj w              | Alluluj            | Drukowanie / podgląd   |    |
| Wyszukiv    |                      |                                   |                      |                    |                        |    |
| Wyszukiwa   |                      |                                   | Utwórz do            | pkument Przeglądaj | formularz Anuluj       |    |

5. po zaznaczeniu wniosku kliknij [Utwórz dokument].

| ybór typu dokumentu       |                                                                                                    |                                                                                                    |  |  |  |  |
|---------------------------|----------------------------------------------------------------------------------------------------|----------------------------------------------------------------------------------------------------|--|--|--|--|
| Lista dostępnych dokum    | entów                                                                                                    |                                                                                                    |  |  |  |  |
| Ubezpieczenia             | Emerytury i renty                                                                                                    | 🔽 Wnioski i zaświadczenia lekarskie                                                                                                    |  |  |  |  |
| Miedzynarodowe emery      | rtury, renty, zasiłki pogrzeb. 📝 Płatnik składek                                                                                                    | Prewencja i rehablitacja                                                                                                    |  |  |  |  |
| 🖉 Koordynacja systemów    | zabezpieczenia społecznego 💟 Zasiłki                                                                                                    | Pozostałe                                                                                                    |  |  |  |  |
| 🖉 Układy, umorzenia, odli | czenia 🛛 🔽 Kapitał początkowy                                                                                                    | Rodzina 500+                                                                                                    |  |  |  |  |
| Dobry Start (300+)        |                                                                                                    | Zaznacz/odznacz wszystkie                                                                                                    |  |  |  |  |
| Nazwa                     | Opis                                                                                                    |                                                                                                    |  |  |  |  |
| Filtr wyłączony           |                                                                                                    |                                                                                                    |  |  |  |  |
| Wniosek RD-3              | Wniosek o rozliczenie konta płatnika składek                                                                                                    |                                                                                                    |  |  |  |  |
| Wniosek RD-6              | Wniosek o przeksięgowanie wpłaty pomiędzy kontami płatni                                                                                                    | ików składek                                                                                                    |  |  |  |  |
| Wniosek RD-8-02           | Wniosek w sprawie postępowania egzekucyjnego                                                                                                    | Wniosek w sprawie postępowania egzekucyjnego                                                                                                    |  |  |  |  |
| Wniosek RD-9              | Wniosek w sprawie odstąpienia od zabezpieczenia należności                                                                                                    |                                                                                                    |  |  |  |  |
| Wniosek RDU               | Wniosek o ulgę na podstawie ustawy o zmianie ustawy o szczególnych rozwiązaniach związanych z<br>zapobieganiem, przeciwdziałaniem i zwalczaniem COVID-19, innych chorób zakaźnych oraz wywołanych nimi<br>sytuacii kryzysowych oraz niektórych innych ustaw |                                                                                                    |  |  |  |  |
| Wniosek RDZ               | Wniosek o zwolnienie z obowiązku opłacenia należności z ty                                                                                                    | tułu składek za marzec - maj 2020 r.                                                                                                    |  |  |  |  |
| Wniosek RSP-C             | Wniosek o świadczenie postojowe w związku z przeciwdziała<br>cywilnoprawnych (wypełnia zleceniodawca lub zamawiający                                                                                                    | Wniosek o świadczenie postojowe w związku z przeciwdziałaniem skutkom wywołanym COVID-19 dla umów<br>cywilnoprawnych (wypełnia zleceniodawca lub zamawiający) |  |  |  |  |
| Wniosek RSP-D             | Wniosek o świadczenie postojowe w związku z przeciwdziałaniem skutkom wywołanym COVID-19 dla osób prowadzących działalność gospodarczą                                                                                                    |                                                                                                    |  |  |  |  |
| Wniosek US-1              | Wniosek o zaświadczenie A1 - przeniesienie działalności na własny rachunek                                                                                                    |                                                                                                    |  |  |  |  |
| Wniosek US-10             | Wniosek o wvrażenie zoodv na opłacenie składek po termini                                                                                                    | ie na dobrowolne ubezpieczenie chorobowe                                                                                                    |  |  |  |  |
| Elementy 1 - 25 z 61      | 10   25   50   100                                                                                                    | ₩ 123                                                                                                    |  |  |  |  |
|                           |                                                                                                    | Odśwież Zapisz jako 💌 Drukowanie / podgląd                                                                                                    |  |  |  |  |

6. Wniosek możesz utworzyć także z menu [Usługi] – [Katalog usług]

| MENU ?                                                | •          | KATALOG USLUG ?            |                                           |                               |                      |
|-------------------------------------------------------|------------|----------------------------|-------------------------------------------|-------------------------------|----------------------|
|                                                       |            | Lista แร่นด                |                                           |                               |                      |
| Panel Płatnika<br>Rozliczenia, ubezpieczeni           | l          | RDZ                        | Filtruj Wyczyść Rodzaje usług             | g: Wszystkie                  | Manu                 |
| <b>Dokumenty i wiadomości</b><br>Korespondencja z ZUS | •          | Filtr wyłączony            | sek o zwolnienie z obowiązku opłacenia n  | ależności z tytułu składek za | Przejdź do usługi    |
| <b>Zlecenia</b><br>Autoryzacja operacji               | C          | marzec - maj 2020 r.       |                                           |                               | Szczegóły            |
| <b>Usługi</b><br>Katalog usług elektronicznych        | ጿ          |                            |                                           |                               |                      |
| Katalog usług                                         |            |                            |                                           |                               |                      |
| Wyszukiwanie, mapa strony<br>Wyszukiwanie na portalu  | 0          |                            |                                           |                               |                      |
| <b>Wizyty</b><br>Rezerwacja wizyty w ZUS              | <b>I</b> 大 |                            |                                           |                               |                      |
| <b>Ustawienia</b><br>Konfiguracja profilu             | *          |                            |                                           |                               |                      |
| <b>ePłatnik</b><br>Obsługa dokumentów i płatności     | Ð          |                            |                                           |                               |                      |
|                                                       |            | Elementy 1 - 1 z 1         | 10   25   50   100                        |                               | ≪ 1 ►₩ ₩             |
|                                                       |            |                            |                                           | Odśwież Zapisz jako 🔻         | Drukowanie / podgląd |
| ¥                                                     |            | Szczegóły Przejdź do usług | Di se se se se se se se se se se se se se |                               |                      |

 Wyświetli Ci się formularz do wypełnienia. Automatycznie wypełnią się Twoje dane identyfikacyjne oraz adres mailowy, a jeśli jest podany to również numer telefonu. We wniosku podaj adres do korespondencji w tej sprawie. Dane adresowe pobiorą się jeśli na koncie w ZUS masz podany adres do korespondencji.

## W formularzu :

✓ na stronie 2 w sekcji II **[Treść wniosku]** zaznacz właściwą dla siebie opcję:

| II. TREŚĆ WNIOSKU                                                                                                    |  |  |  |  |  |  |
|----------------------------------------------------------------------------------------------------|--|--|--|--|--|--|
| Na podstawie przepisów ustawy o zmianie ustawy o szczególnych rozwiązaniach związanych z zapobieganiem, przeciwdziałaniem i zwalczaniem COVID-19,<br>innych chorób zakaźnych oraz wywołanych nimi sytuacji kryzysowych oraz niektórych innych ustaw zwracam się o zwolnienie z obowiązku opłacenia<br>nieopłaconych należności z tytułu składek: |  |  |  |  |  |  |
| <ul> <li>Jeśli zgłaszasz do ubezpieczeń mniej niż 10 ubezpieczonych lub wypełniasz wniosek w imieniu<br/>takiego płatnika – wypełnij pierwszy blok tego wniosku.</li> </ul>                                                                                                    |  |  |  |  |  |  |
| na ubezpieczenia społeczne, ubezpieczenie zdrowotne oraz Fundusz Pracy, Fundusz Solidarnościowy, Fundusz Gwarantowanych Świadczeń Pracowniczych lub Fundusz Emerytur Pomostowych za osoby ubezpieczone*, za**:                                                                                                    |  |  |  |  |  |  |
| marzec 2020 r.                                                                                                    |  |  |  |  |  |  |
| kwiecień 2020 r.                                                                                                    |  |  |  |  |  |  |
| maj 2020 r.                                                                                                    |  |  |  |  |  |  |
| <ul> <li>osoby zgłoszone do ubezpieczeń społecznych lub ubezpieczenia zdrowotnego, w tym osoby współpracujące z osobą prowadzącą pozarolniczą działalność oraz osoba<br/>prowadząca pozarolniczą działalność, która opłaca składki jednocześnie za innych ubezpieczonych</li> </ul>                                                              |  |  |  |  |  |  |
| ** dotyczy płatników, którzy na dzień 29 lutego 2020 r. zgłaszali do ubezpieczeń społecznych mniej niż 10 ubezpieczonych                                                                                                    |  |  |  |  |  |  |

• Jeśli prowadzisz działalność gospodarczą i opłacasz składki wyłącznie za siebie lub wypełniasz wniosek w imieniu takiego płatnika – wypełnij drugi blok

| na obowiązkowe ubezpieczenia emerytalne, rentowe, wypadkowe, dobrowolne ubezpieczenie chorobowe, ubezpieczenie zdrowotne, Fundusz<br>Pracy i Fundusz Solidarnościowy za mnie jako osobę prowadzącą pozarolniczą działalność opłacającą składki wyłącznie za siebie, za: |
|----------------------------------------------------------------------------------------------------|
| marzec 2020 r.                                                                                                    |
| kwiecień 2020 r.                                                                                                    |
| maj 2020 r.                                                                                                    |
| Oświadczam, że w pierwszym miesiącu, za który jest składany wniosek o zwolnienie z opłacania składek osiągnąłem przychód*** z<br>prowadzenia działalności w wysokości:                                                                                                  |
| PLN                                                                                                    |
| *** wskazany przychód nie może być wyższy niż 300% prognozowanego przeciętnego miesięcznego wynagrodzenia brutto w gospodarce narodowej w 2020 r. tj. 15 681 zł.<br>Jestem świadomy odpowiedzialności karnej za złożenie fałszywego oświadczenia.                       |

• Jeśli jesteś osobą duchowną lub wypełniasz wniosek w imieniu takiego płatnika wypełnij ostatni blok w tej części

| na obowiązkowe ubezpieczenia emerytalne i rentowe oraz wypadkowe, dobrowolne ubezpieczenie chorobowe oraz na ubezpieczenie zdrowotne <u>za</u><br>mnie jako osobę duchowną, za: |
|----------------------------------------------------------------------------------------------------|
| marzec 2020 r.                                                                                                    |
| kwiecień 2020 r.                                                                                                    |
| maj 2020 r.                                                                                                    |
|                                                                                                    |

- 8. Wybierz przycisk "Sprawdź" system podpowie Ci, czy uzupełniłeś wszystkie wymagane pola. Jeśli poprawnie wypełniłeś wniosek zapisz go, a następnie zamknij formularz.
- 9. Jeżeli wypełniłeś blok pierwszy lub drugi do wniosku dołącz załącznik. Kliknij [Dodaj załączniki] wybierz z dysku zapisany plik i dołącz do wniosku RDZ.

## SZCZEGÓŁY DOKUMENTU ROBOCZEGO **?**

| Dane dokumentu           |                                       |                                        |                                                                            |
|--------------------------|---------------------------------------|----------------------------------------|----------------------------------------------------------------------------|
| Właściciel<br>dokumentu: |                                       |                                        |                                                                            |
| Nazwa typu<br>dokumentu: | Wniosek RDZ                           | Kod typu:                              | RDZ                                                                        |
| Opis typu<br>dokumentu:  | Wniosek o zwolnienie z<br>maj 2020 r. | z obowiązku opłacenia należ            | ności z tytułu składek za marzec                                           |
| Data utworzenia:         | 2020-03-31 13:04                      | Wersja wzoru<br>dokumentu:             | 1                                                                          |
| Data modyfikacji:        | 2020-03-31 13:05                      | Wersja<br>formularza:                  | 0                                                                          |
| Sygnatura<br>sprawy:     | Brak - Zmień >                        |                                        |                                                                            |
| Załączniki               |                                       |                                        |                                                                            |
|                          |                                       |                                        |                                                                            |
| Brak załączników         |                                       |                                        |                                                                            |
|                          |                                       |                                        |                                                                            |
|                          |                                       |                                        | Dodaj załączniki                                                           |
|                          |                                       | Maksymaln<br>Dopuszczalny rozmiar doku | ny rozmiar załącznika to: 5120.00 KB<br>Imentu z załącznikami: 10240.00 KB |
|                          |                                       | Aktualny rozmiar dokum                 | entu wraz z załacznikami: 2 69 l                                           |
|                          |                                       | Aktualny rozmiar dokum                 | entu wraz z załącznikami; .                                                |

Jeśli zapomnisz dodać załącznika – system Ci o tym przypomni. Otrzymasz odpowiedni komunikat:

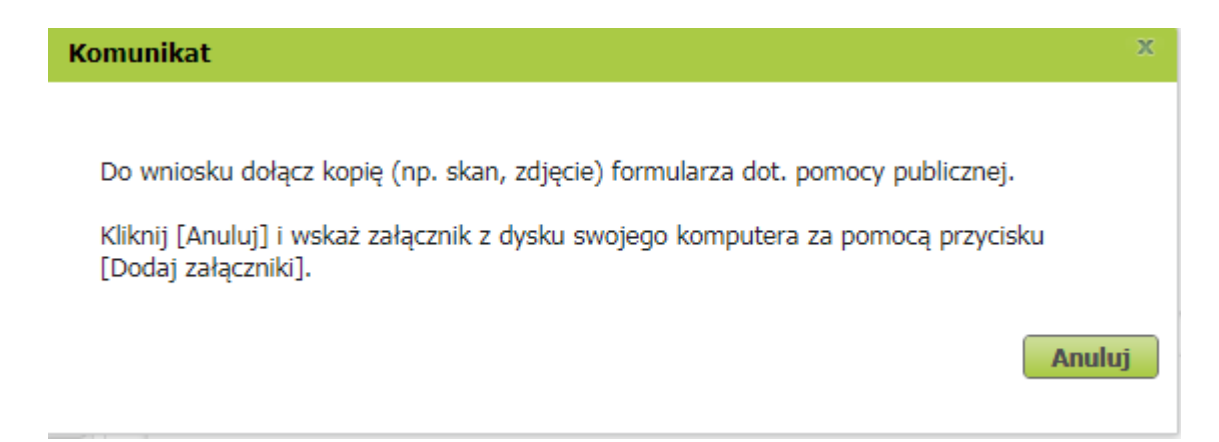

| SZCZEGÓŁY DOKUMENTU ROBOCZEGO <b>?</b>                                                                                                    |                                       |                            |                                    |  |  |  |  |
|----------------------------------------------------------------------------------------------------|---------------------------------------|----------------------------|------------------------------------|--|--|--|--|
| Dokument roboczy                                                                                                    |                                       |                            |                                    |  |  |  |  |
| Dane dokumentu                                                                                                    |                                       |                            |                                    |  |  |  |  |
| Właściciel<br>dokumentu:                                                                                                    |                                       |                            |                                    |  |  |  |  |
| Nazwa typu<br>dokumentu:                                                                                                    | Wniosek RDZ                           | Kod typu:                  | RDZ                                |  |  |  |  |
| Opis typu<br>dokumentu:                                                                                                    | Wniosek o zwolnienie z<br>maj 2020 r. | obowiązku opłacenia należi | ności z tytułu składek za marzec - |  |  |  |  |
| Data utworzenia:                                                                                                    | 2020-03-31 12:39                      | Wersja wzoru<br>dokumentu: | 1                                  |  |  |  |  |
| Data modyfikacji:                                                                                                    | 2020-03-31 12:39                      | Wersja<br>formularza:      | 0                                  |  |  |  |  |
| Sygnatura<br>sprawy:                                                                                                    | Brak - Zmień >                        |                            |                                    |  |  |  |  |
| Załączniki<br>1: Zalacznik.pdf <i>80.10 KB</i> Podgląd Pobierz Usuń<br>Dodaj załączniki<br>Maksymalny rozmiar załącznika to: 5120.00 KB<br>Dopuszczalny rozmiar dokumentu z załącznikami: 10240.00 KB<br>Aktualny rozmiar dokumentu wraz z załącznikami: 83.12 KB |                                       |                            |                                    |  |  |  |  |
| Powrót Wyślij Eksportuj Przeglądaj Edytuj Sprawdź aktualność wzoru                                                                                                    |                                       |                            |                                    |  |  |  |  |
| Powrót     Wyślij     Eksportuj     Przeglądaj     Edytuj     Sprawdź aktualność wzoru                                                                                                    |                                       |                            |                                    |  |  |  |  |

Po wybraniu przycisku "Wyślij" wyświetli się komunikat z oświadczeniem, że podpisanie wniosku oznacza akceptację i podpisanie wszystkich oświadczeń zawartych we wniosku:

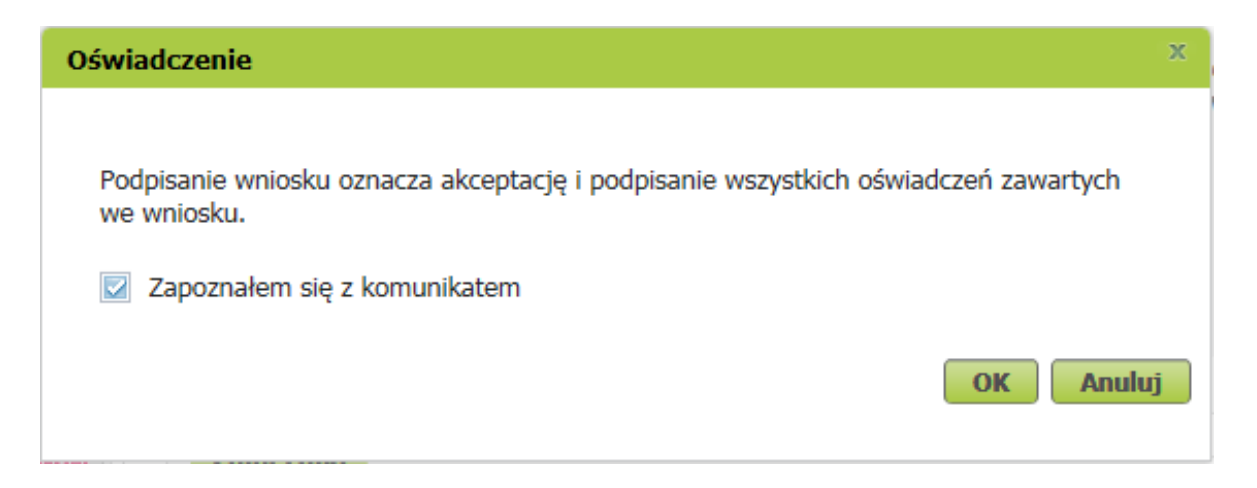

Po akceptacji wybierz sposób odbioru wiadomości zwrotnej z ZUS oraz wskaż podpis, którego chcesz użyć.